# Introduction to <u>High-Performance Computing</u> (HPC)

### Computer components

CPU : <u>Central Processing Unit</u>

cores : individual processing units within a CPU

SSD : Solid State Drive

Memory : small amount of volatile or temporary information storage

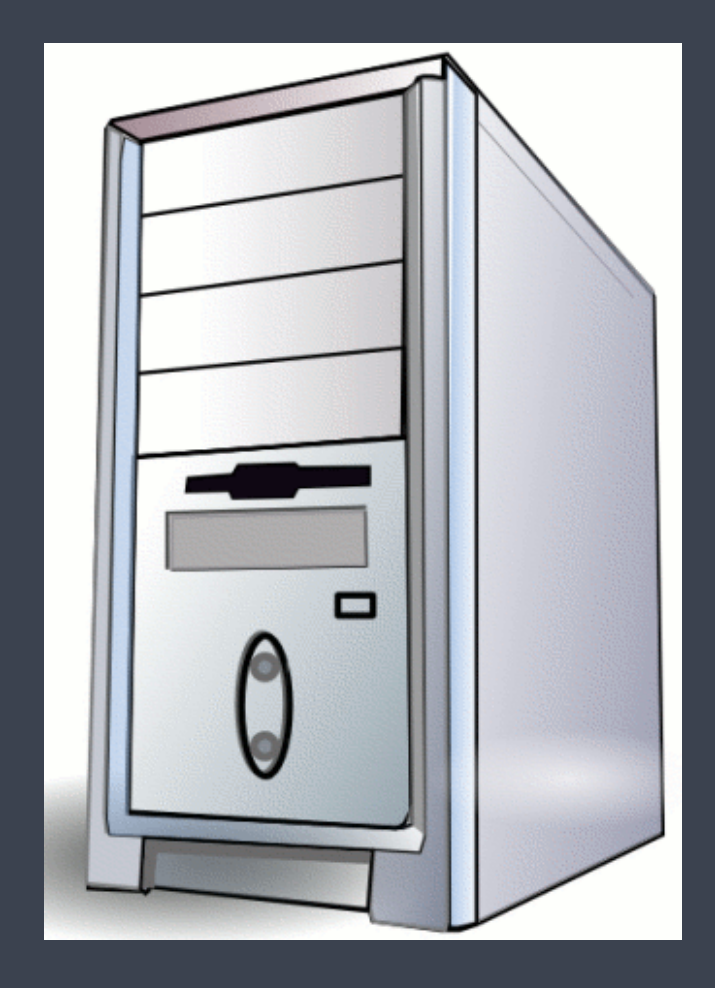

### Computer components (my Macbook Pro)

Model Name: MacBook Pro Processor Name: Intel Core i7 Processor Speed: 2.5 GHz Number of Processors: 1 Total Number of Cores: 4 Memory: 16 GB Data storage: 512 GB

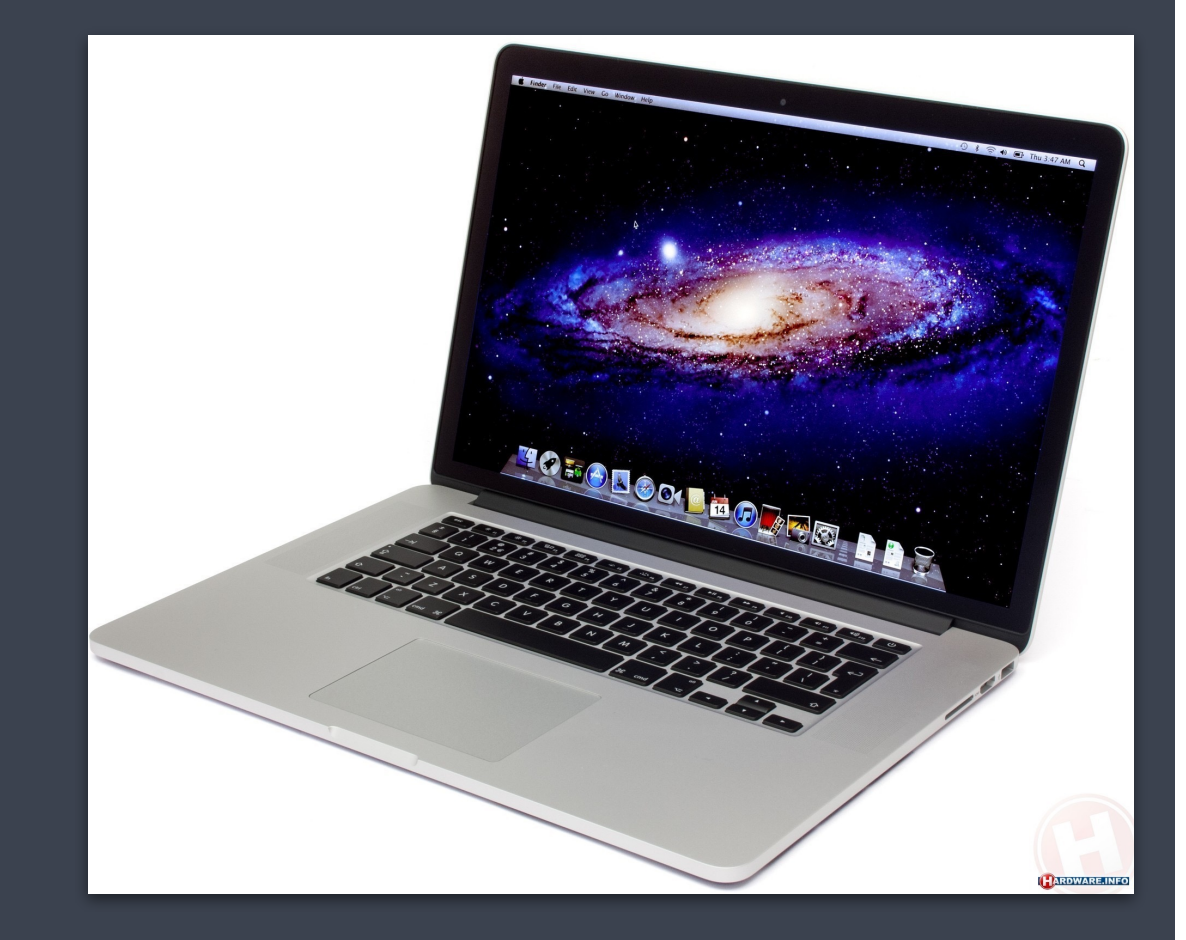

"High Performance Computing most generally refers to the practice of aggregating computing power in a way that delivers much higher performance than one could get out of a typical desktop computer or workstation in order to solve large problems in science, engineering, or business."

http://insidehpc.com/hpc-basic-training/what-is-hpc/

### Need for HPC cluster?

- Resources: Your computer does not have the resources to run the desired NGS analysis
- Speed: You want to produce results faster than your computer
- Software: You need software that is unavailable or unusable on your computer

### HPC cluster structure

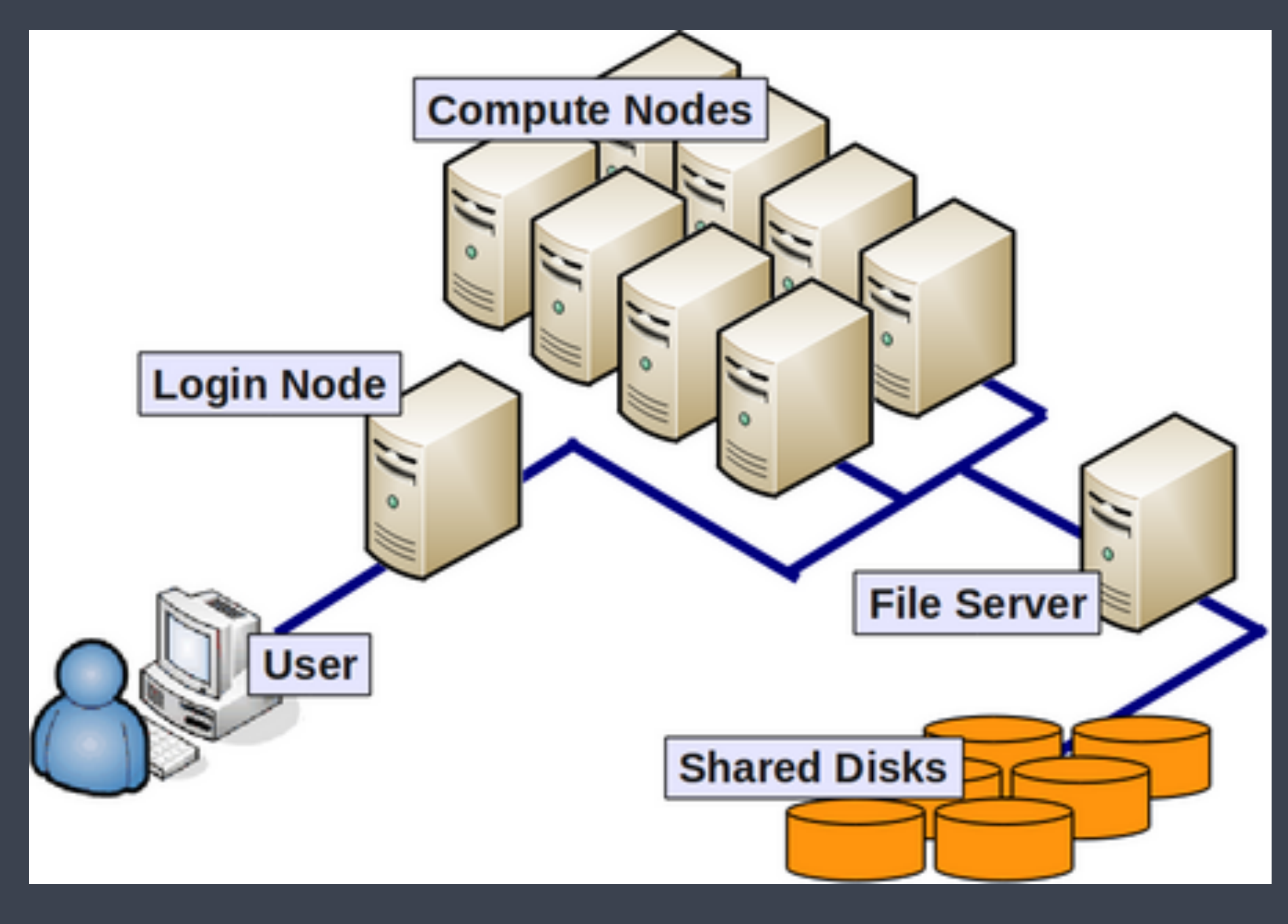

### HPC cluster components

Nodes: Individual computers in the cluster

Cores (threads): individual processing units available within each CPU of each Node

e.g. a "Node" with eight "quad"-core CPUs = 32 cores for that node.

Shared disk: storage that can be shared (and accessed) by all nodes

### Parallel Computing

"Parallel computing is a form of computation in which many calculations are carried out simultaneously, operating on the principle that large problems can often be divided into smaller ones, which are then solved concurrently ("in parallel")."

http://en.wikipedia.org/wiki/Parallel\_computing

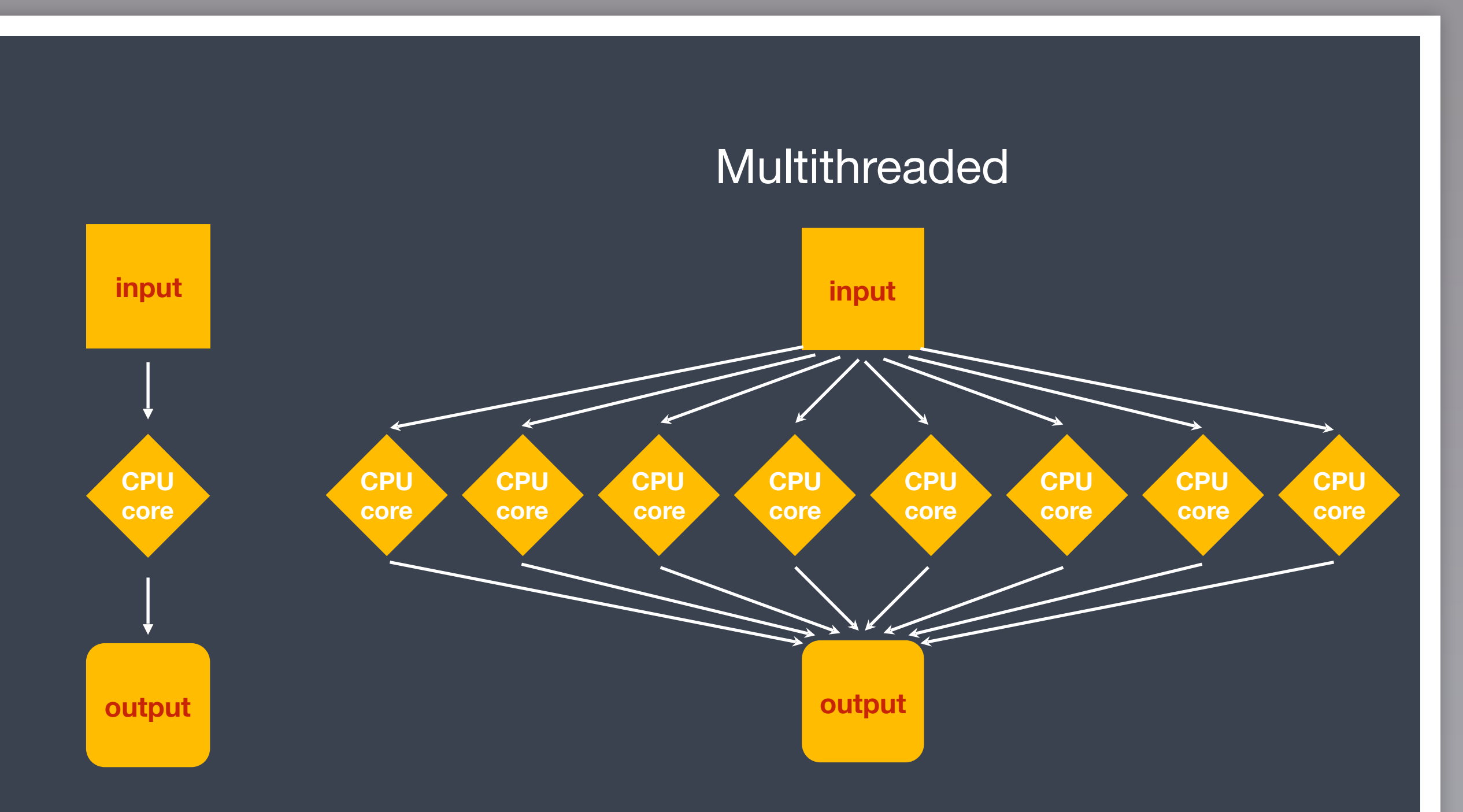

### Faster and more efficient

NGS data analysis is very amenable to this strategy

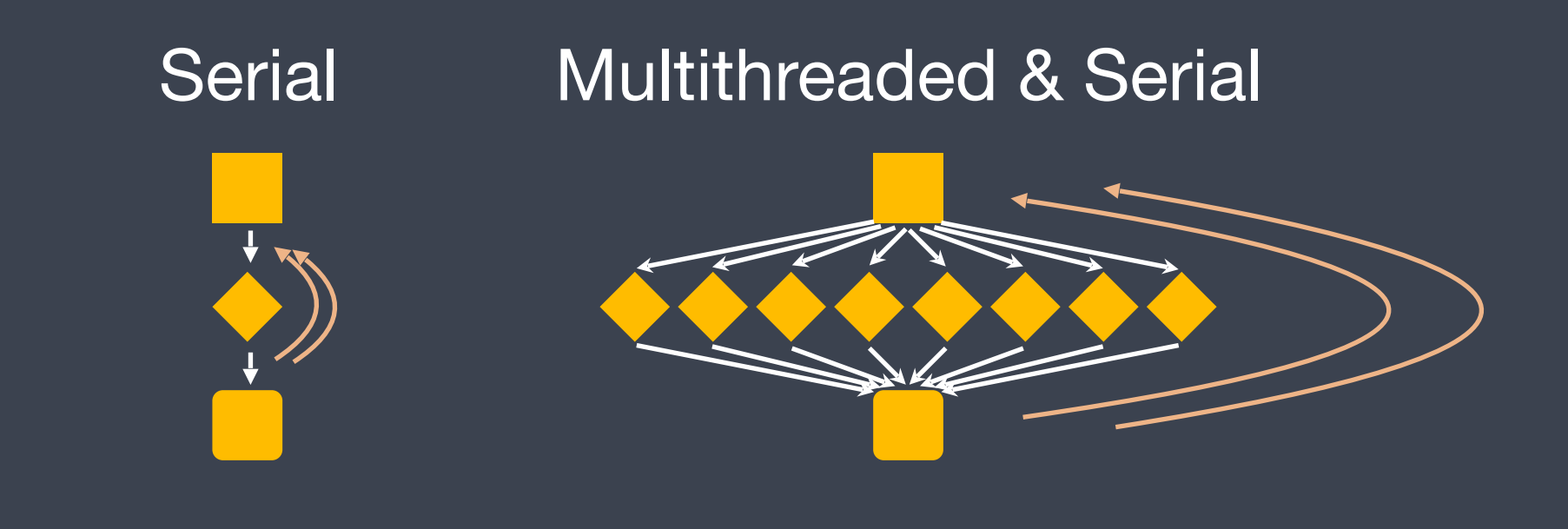

### For 3 samples

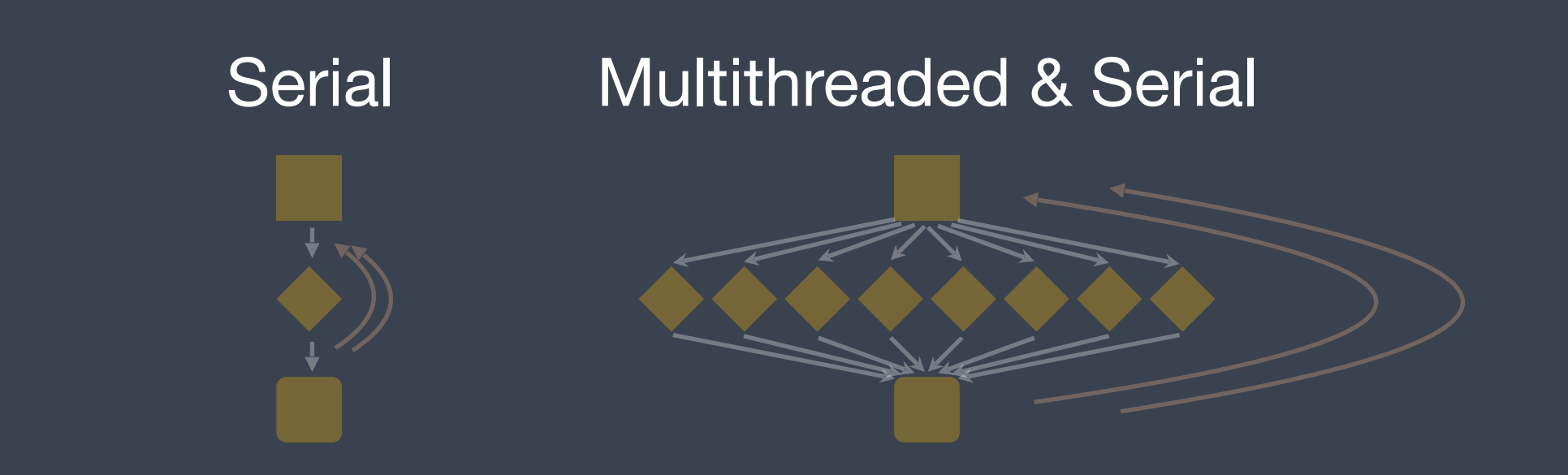

#### Multithreaded and "Parallel"

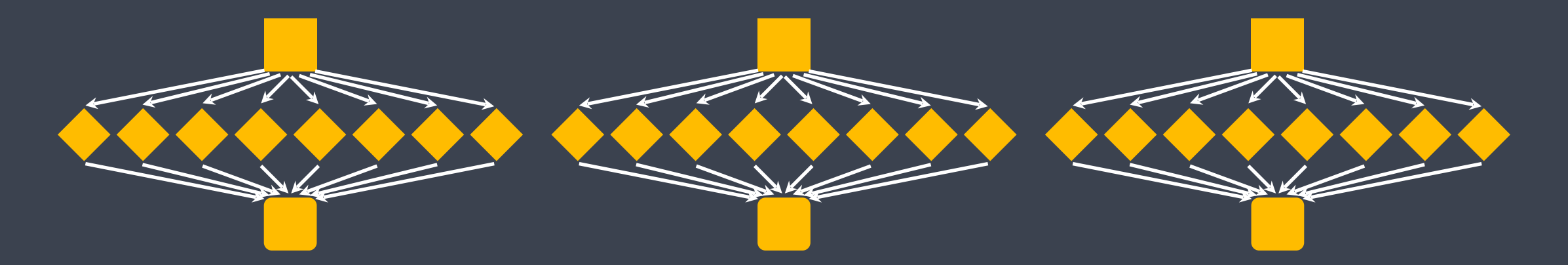

### For 3 samples

### HPC cluster

- multi-user, shared resource
- lots of nodes = lots of processing capacity + lots of memory
- a system like this requires constant maintenance and upkeep.

### What is Orchestra?

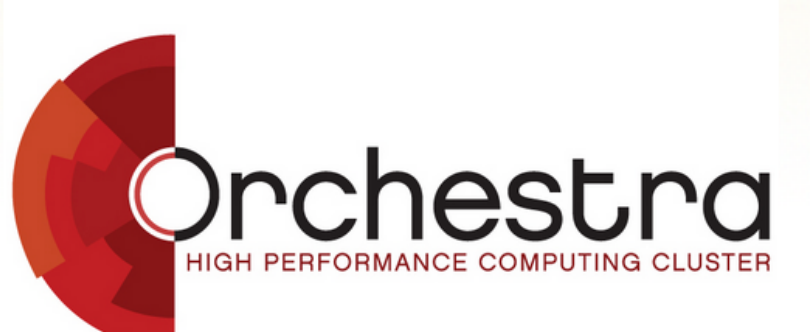

Please see our Orchestra status page for known issues.

The **Orchestra** platform provides UNIX-based high performance computing, web hosting, and database hosting services at Harvard Medical School.

Orchestra and its associated services are managed by the <u>Research Computing Group</u>, part of the HMS <u>Information</u> <u>Technology Department</u>.

Please submit a request via the RC web site for help with Orchestra or feedback. You can also subscribe to the mailing list for Orchestra users.

Wiki page: https://wiki.med.harvard.edu/Orchestra

## Introduction to High Performance Computing and Orchestra

### HMS Research Computing Spring 2017

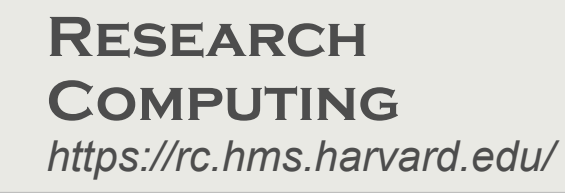

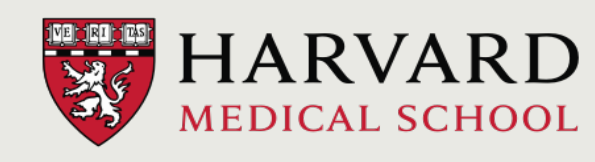

## What is Orchestra?

- Tech specs:
  - Over 550 compute nodes
  - Over 7,500 cores
  - 10GigE interconnection
  - Over 42TB RAM
- CentOS 6 Linux
- LSF scheduler
- Total 28+PB storage

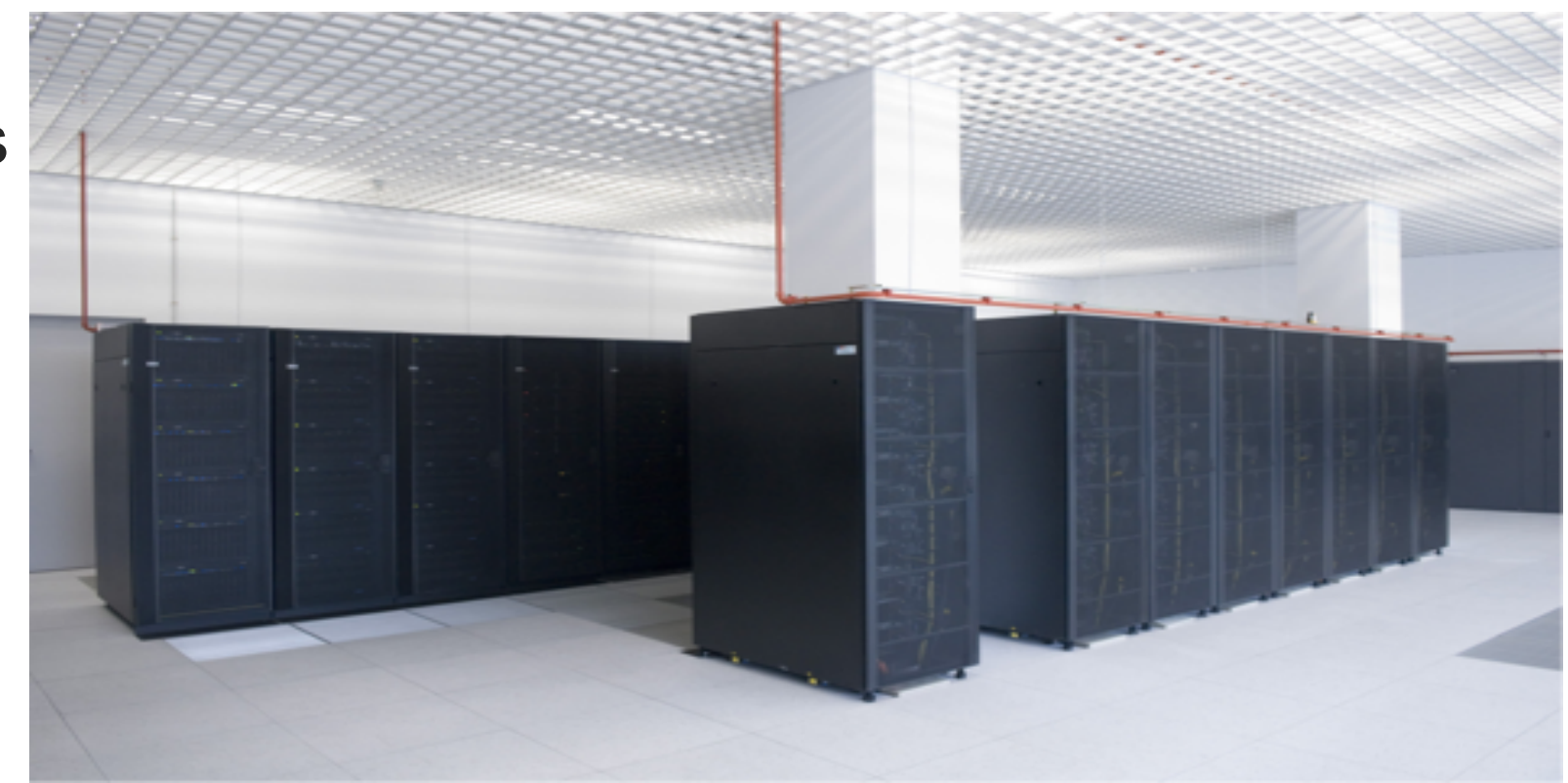

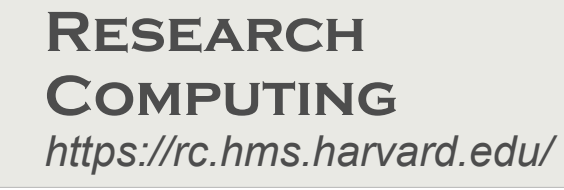

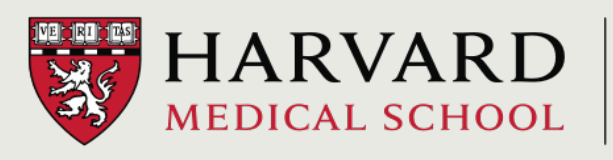

## Orchestra Compute Nodes

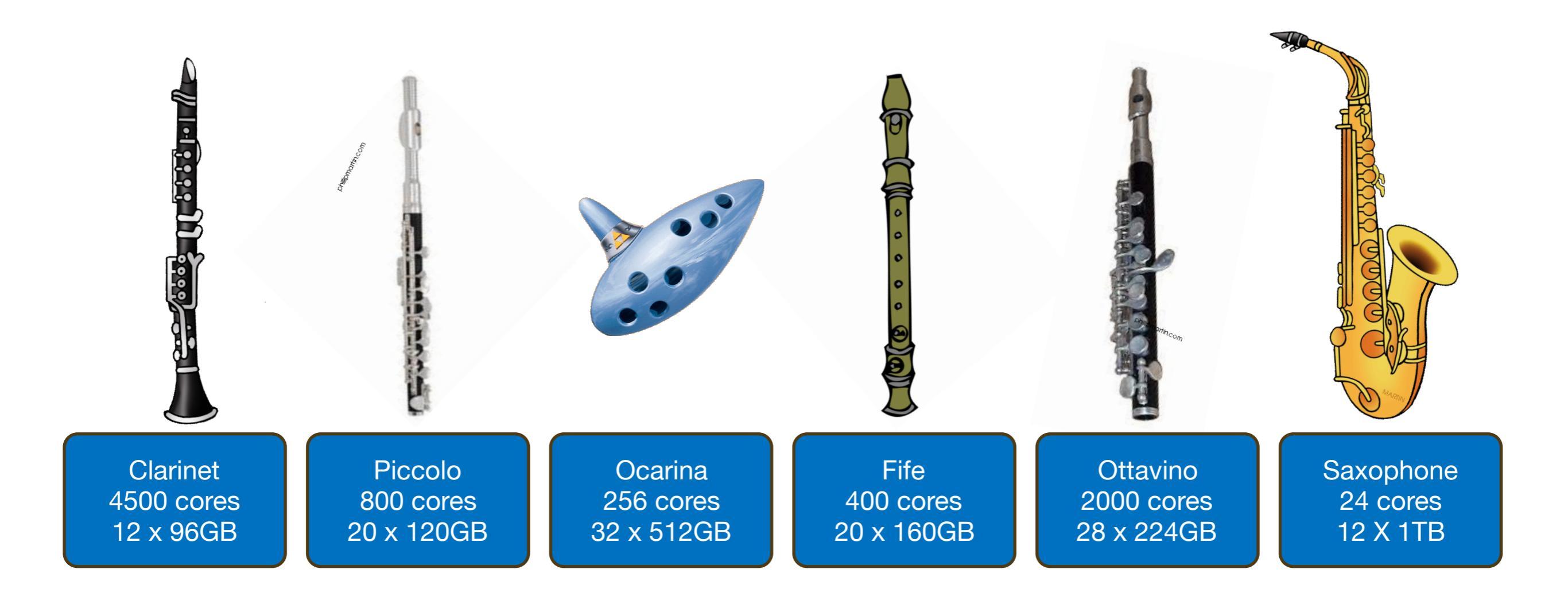

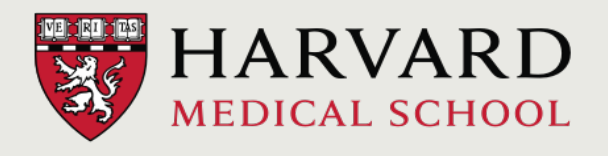

# Using Orchestra!

### 1. Logging in to remote machines (securely)

 When logging in we used the "ssh" command, ssh stands for <u>Secure SH</u>ell

**ssh** is a protocol for data transfer that is secure, i.e the data is encrypted as it travels between your computer and the cluster (remote computer)

 Commonly used commands that use the ssh protocol for data transfer are, scp and sftp

## 2. Using tools/software

# Using Software Environment Modules

- Most "software" on Orchestra is installed as an environment module.
- An environment module makes the necessary modifications in \$PATH to make sure the program runs without any issues.
- Allows for clean, easy loading, including most dependencies, and switching versions.

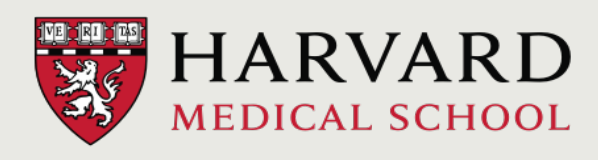

# Using Software Environment Modules

- Most "software" on Orchestra is installed as an environment module.
- An environment module makes the necessary modifications in \$PATH to make sure the program runs without any issues.
- Allows for clean, easy loading, including most dependencies, and switching versions.
  - \$ module avail
  - \$ module avail seq/
  - \$ module avail stats/
  - \$ module avail seq/bowtie/

What software

environment modules are

available on Orchestra?

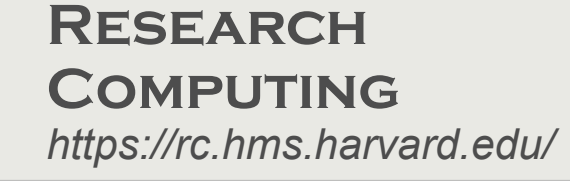

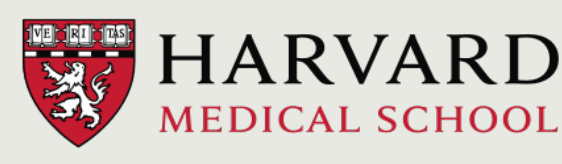

# Loading/Unloading Modules

- Loading modules
  - \$ echo \$PATH
  - \$ module load seq/bowtie/2.0.6
  - \$ echo \$PATH
- Which module version is loaded (if at all)?
  - \$ which bowtie
- See all modules that have been loaded
  - \$ module list
- Unloading modules
  - \$ module unload seq/bowtie/2.0.6
- Dump all modules
  - \$ module purge

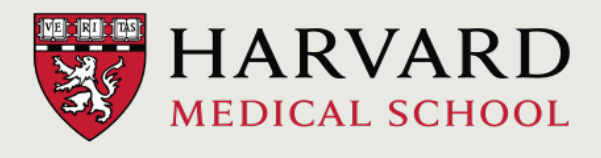

### 3. The Job Scheduler, LSF

# LSF: Fair Sharing

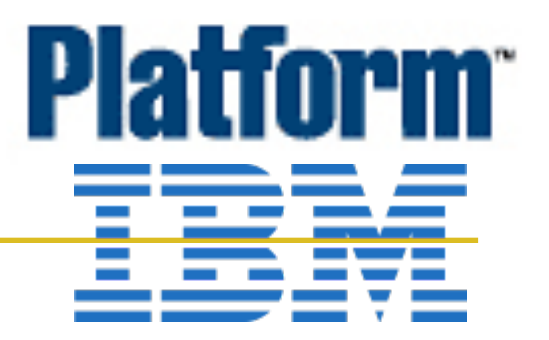

- Load Sharing Facility: distributes jobs across Orchestra fairly
- Ensures that no single user or core monopolizes Orchestra
- Users are assigned dynamic priorities
- Queues also have priorities
- Submitting lots of jobs reduces your fairshare priority
- Even if many jobs are pending, your jobs will start quickly provided you have not submitted many jobs

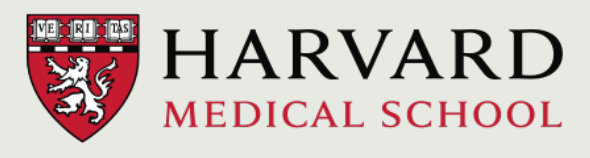

# 3a. Running and submitting jobs with the LSF scheduler

# Submitting Jobs

• In an "interactive session", programs can be called directly.

mfk8@clarinet001:~\$ bowtie \_p 4 hg19 file1\_1.fq file1\_2.fq
You will have to wait until the job finishes to do more work in this terminal.

• Or jobs can be submitted with a shell script

mfk8@balcony:~\$ bsub -q mcore -W 12:00 -n 4 -e %J.err -o
%J.out -N sh myshellscript.sh

With this type of a submission, you can exit the cluster, or work on other things, Orchestra will notify you when the job is done, or if there is an error.

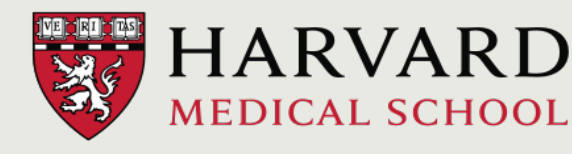

3b. Choosing the proper resources for your job with the appropriate **bsub** options

## The "bsub"

mfk8@clarinet001:~\$ bsub -q queue -W hr:min job

- Necessary to specify:
  - -q (queue)
  - -W (runtime in hr:min)

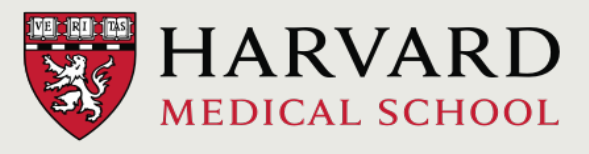

## Shared Queues

- *mpi* queue if you have an MPI parallel job
- priority queue if you have just one or two jobs to run
- *mcore* queue if you have multi-core jobs to run.
- *short* queue if your jobs will take less than 12 hours to run.
- Else: *long* queue.

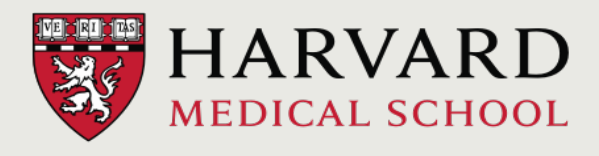

# Runtime Limit

- -W in hours:minutes
- Runtimes are subject to the maximum time permitted per queue (see table)
- If your job exceeds your runtime, your job will be killed
- Running many jobs that finish quickly (less than a few minutes) is suboptimal and may result in job suspension, contact RC to learn how to batch jobs

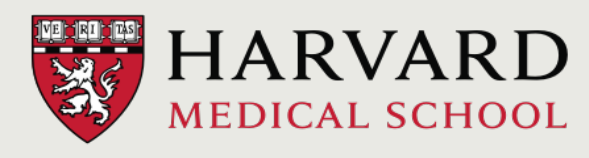

## bsub options

- -n 4 (number of cores requested)
- -R "rusage[mem=8000]" (memory requested in MB)
- -J jobname
- -a openmpi (type of mpi run)
- -Is (interactive shell)
- -e %J.err (send errors to file)
- -o %J.out (send screen output to file)
- -N (notify when job completes)

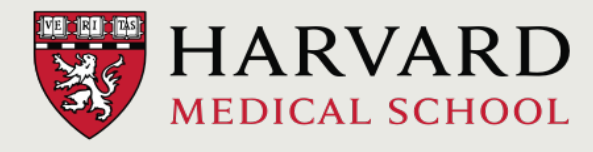

# **CPU** Limit

- Amount of seconds the cluster works on your job (calculated by LSF)
- Ncores \* Runlimit (-n \* -W)
- Common error:

bsub –q short –W 8:00 tophat –p 8

tophat program asks for 8 cores (-p 8) but only 1 core requested from bsub (no -n), job killed in 1 hour (8/8)

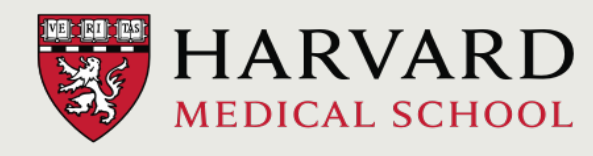

# **Reserving Memory**

- Most nodes have 90GB memory available over all cores, some have more
- Make a resource request with

-R "rusage[mem=8000]" (memory requested in MB)

- Memory multiplies by cores requested, so
   *-n 4 R "rusage[mem=16000]" reserves 64GB memory*
- Asking for more memory may cause jobs to pend longer
- TERM\_MEMLIMIT errors indicate that not enough memory was reserved

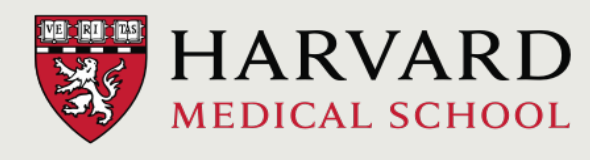

# Multithreading

- A single CPU can execute multiple processes (threads) concurrently
- -n indicates how many cores are requested
- Jobs that are overefficient (use more cores than reserved) jeopardize the health of a node
- Reserve the same amount of cores in your job and your bsub!

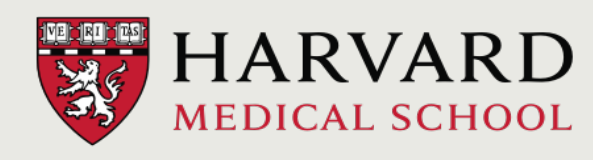

# Creating a Complete Shell Script

#! /bin/sh
#BSUB -q mcore
#BSUB -W 12:00
#BSUB -0 %J.out
#BSUB -e %J.err
#BSUB -N
#BSUB -N
#BSUB -n 4

#BSUB -R "rusage[mem=12000]"

module load seq/tophat2.1.1 seq/bowtie/2.2.1 seq/samtools/1.2

tophat -p 4 -o ./mytophatdir1 hg19 file1\_1.fastq file1\_2.fastq

```
#save as myshellscript2.lsf
```

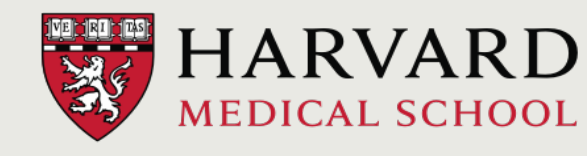

## Calling a Complete Shell Script

mfk8@balcony:~\$ bsub < myshellscript2.lsf</pre>

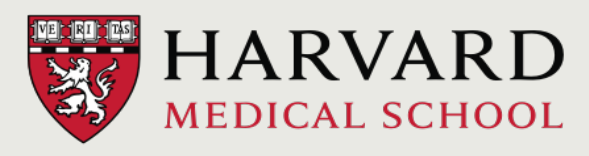

# 3c. Managing jobs and getting information about submitted/running jobs

# Monitoring Jobs

• List info about jobs/their status:

```
mfk8$loge:~$ bjobs
```

- -r (running jobs)
- -p (pending jobs)
- -I (command entered, long form)
- List historical job information

mfk8\$loge:~\$ bhist jobid

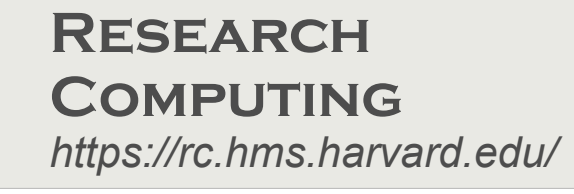

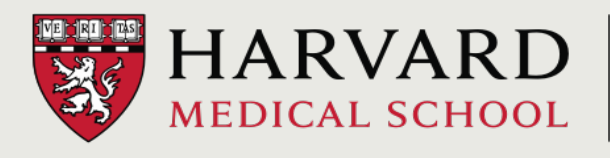

## 4. Filesystems and storage

### Filesystems and storage

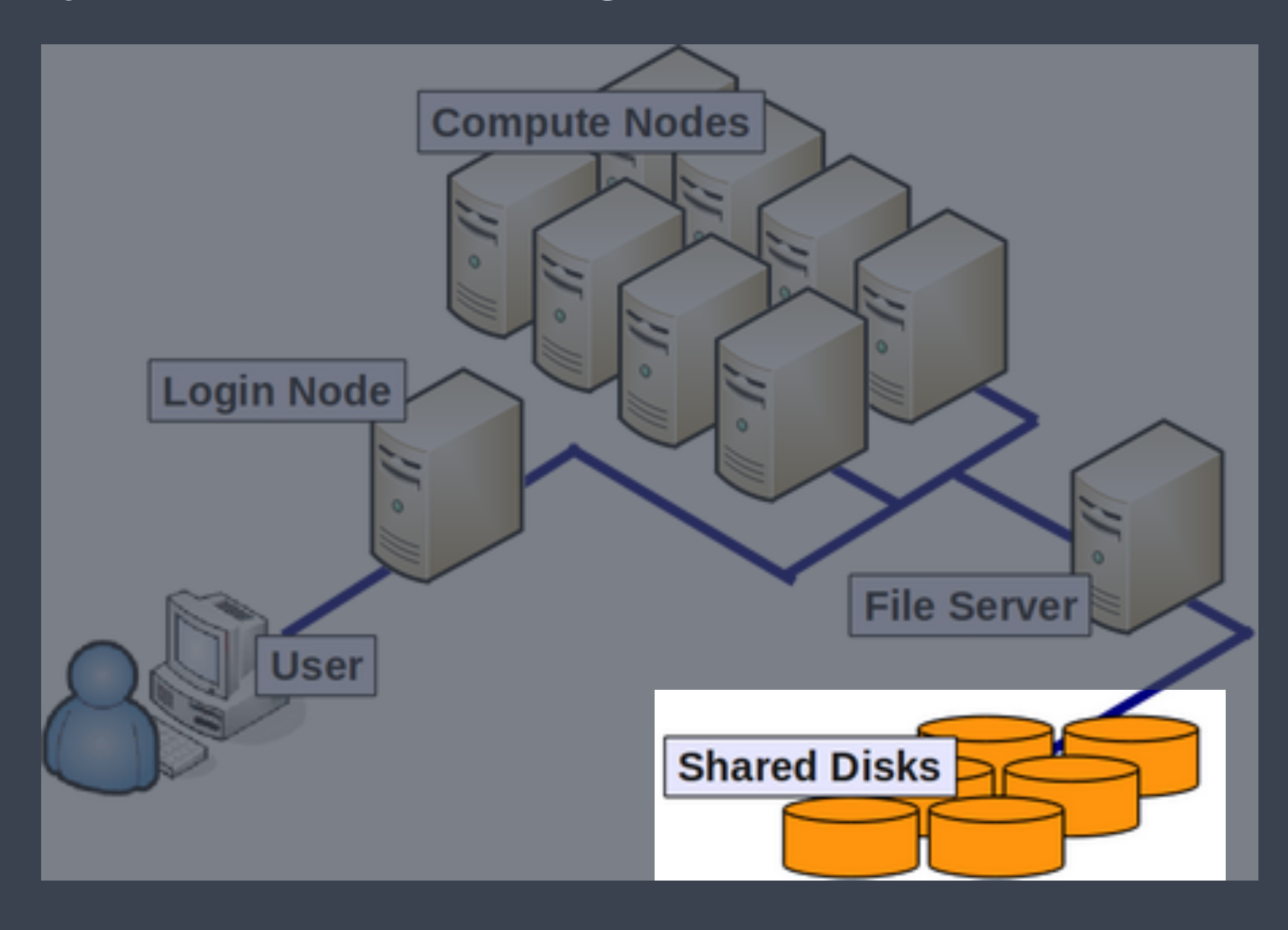

### Filesystems and storage

 Storage on HPC systems is organized differently than on your personal machine

 Physical disks are bundled together into a virtual volume; this volume may represent a single filesystem, or may be divided up, or partitioned, into multiple filesystems

Filesystems are accessed over the internal network

### Filesystems and storage

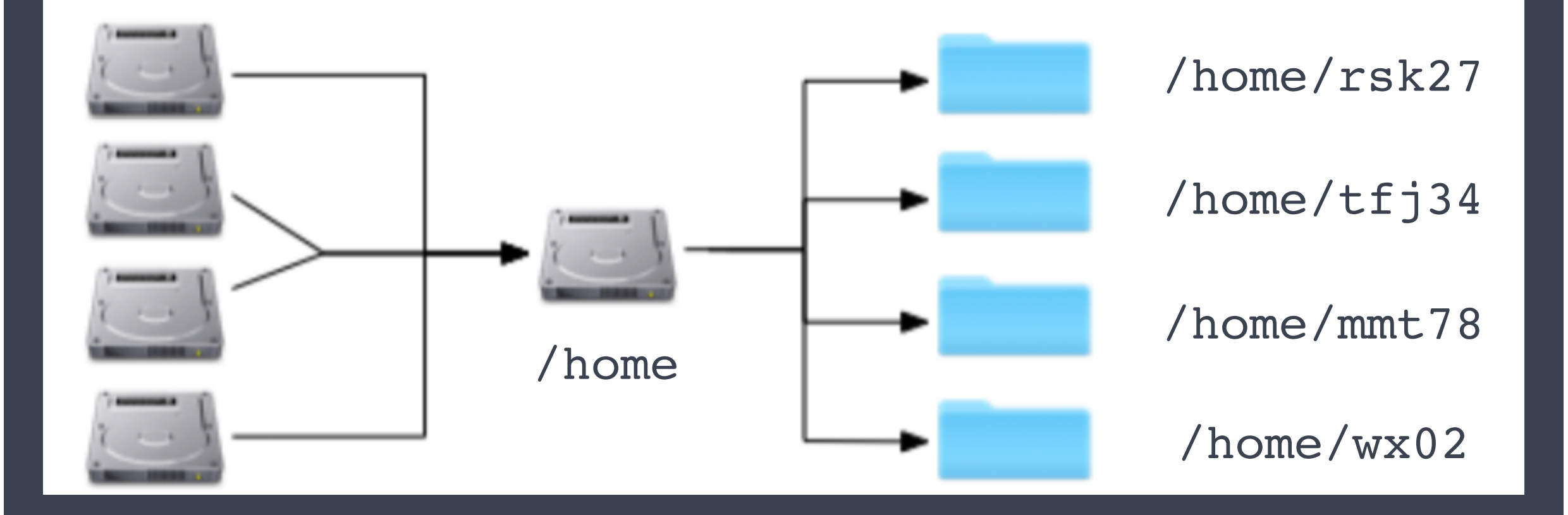

## Storage on Orchestra

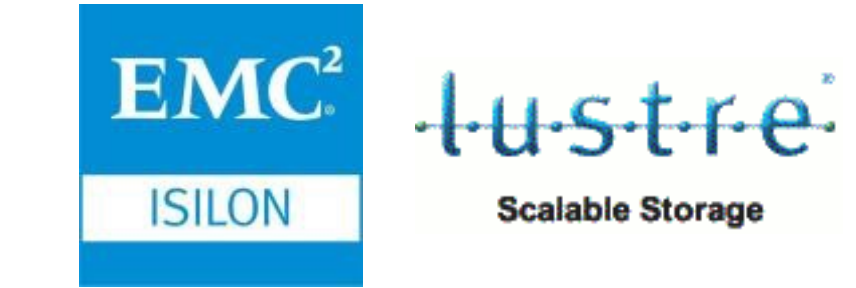

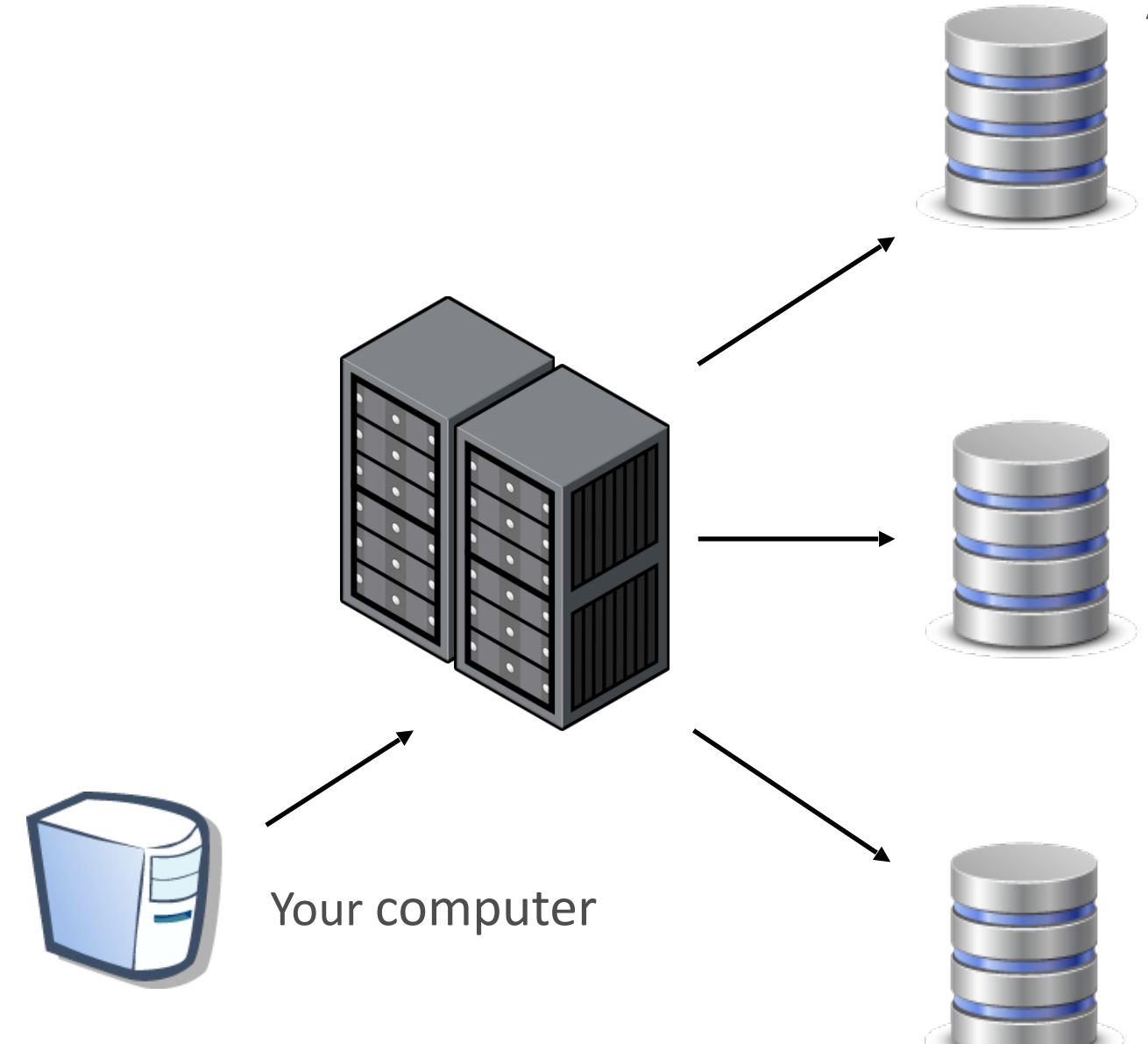

#### /home

- /home/user\_id
- · quota: 100GB per user
- Backup: 14-day snapshots + 60 day weekly snapshots

### /groups, /n/data1, /n/data2

- /groups/your\_lab/your\_dir
- · quota: expandable
- Backup: 14-day snapshots + 60-day weekly snapshots

### /n/scratch2

- /n/scratch2/user\_id
- quota: 10TB per user
- Backups: none
- Run workflows here

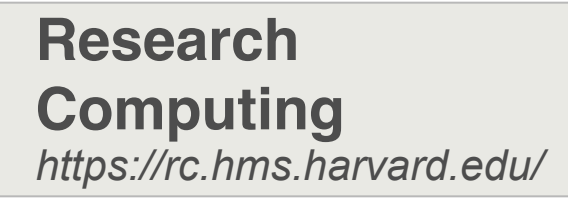

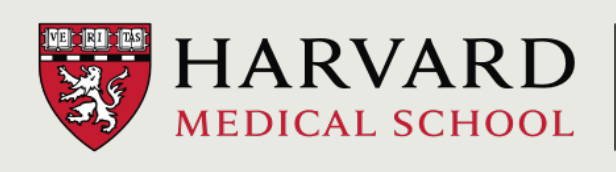

## For more direction:

- https://wiki.med.harvard.edu/Orchestra/NewUserGuide
- http://rc.hms.harvard.edu
- rchelp@hms.harvard.edu
- Office Hours: Wednesdays 1-3p Gordon Hall 500

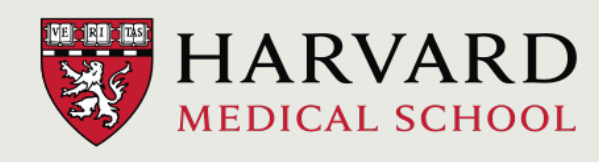